# HOME CARE SERVICES USER GUIDE

Online claims submission

March 2022

provider.ab.bluecross.ca/health

# HOME CARE SERVICES USER GUIDE— ONLINE CLAIMS SUBMISSION

Alberta Blue Cross is pleased to offer online claims submission for health services providers. This convenient service is delivered through an easy-to-use secure website and is available at no cost to health providers across Alberta.

Online submission provides the convenience of direct billing for eligible services for your customers.

When submitting claims online, this service will predetermine the patient's coverage and confirm

- · the amount Alberta Blue Cross will pay to your office, and
- · the amount you will need to collect from the patient.

### **Registering for site access**

To register for online claims submission, you must complete the Request for Secure Web Site Access web form. Details about completing this forms can be accessed at **ab.bluecross.ca**.

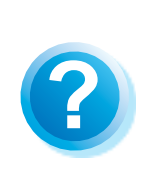

### Help

If you have questions about a screen, click on the blue button with a question mark. The help button has answers to questions that are frequently asked about the section. The Provider Agreements and Administration team at Alberta Blue Cross will create your website access based on your completed registration form. To protect your security, a login ID and temporary password will be sent in two separate emails to the email address provided on your registration form. Once you have received both of these emails, you can begin serving your customers through online claims submission.

### **Getting started online**

Please refer to the information in the emails Alberta Blue Cross sends you when your initial registration is approved. These emails will contain your login ID and temporary password. Navigate to the online health provider site at **provider.ab.bluecross.ca/health** and enter the login ID and password.

You will be asked to agree to the website policy and online billing agreement, set up your two reminder questions, provide your direct deposit information and change your temporary password.

### Claiming online is quick, easy and secure!

After validating a patient's identity and predetermining results as confirmed by the patient, you simply submit the claim for processing. Within seconds of submission, results are displayed. The patient will be required to pay only the portion not covered under their benefit plan. The transaction is then complete.

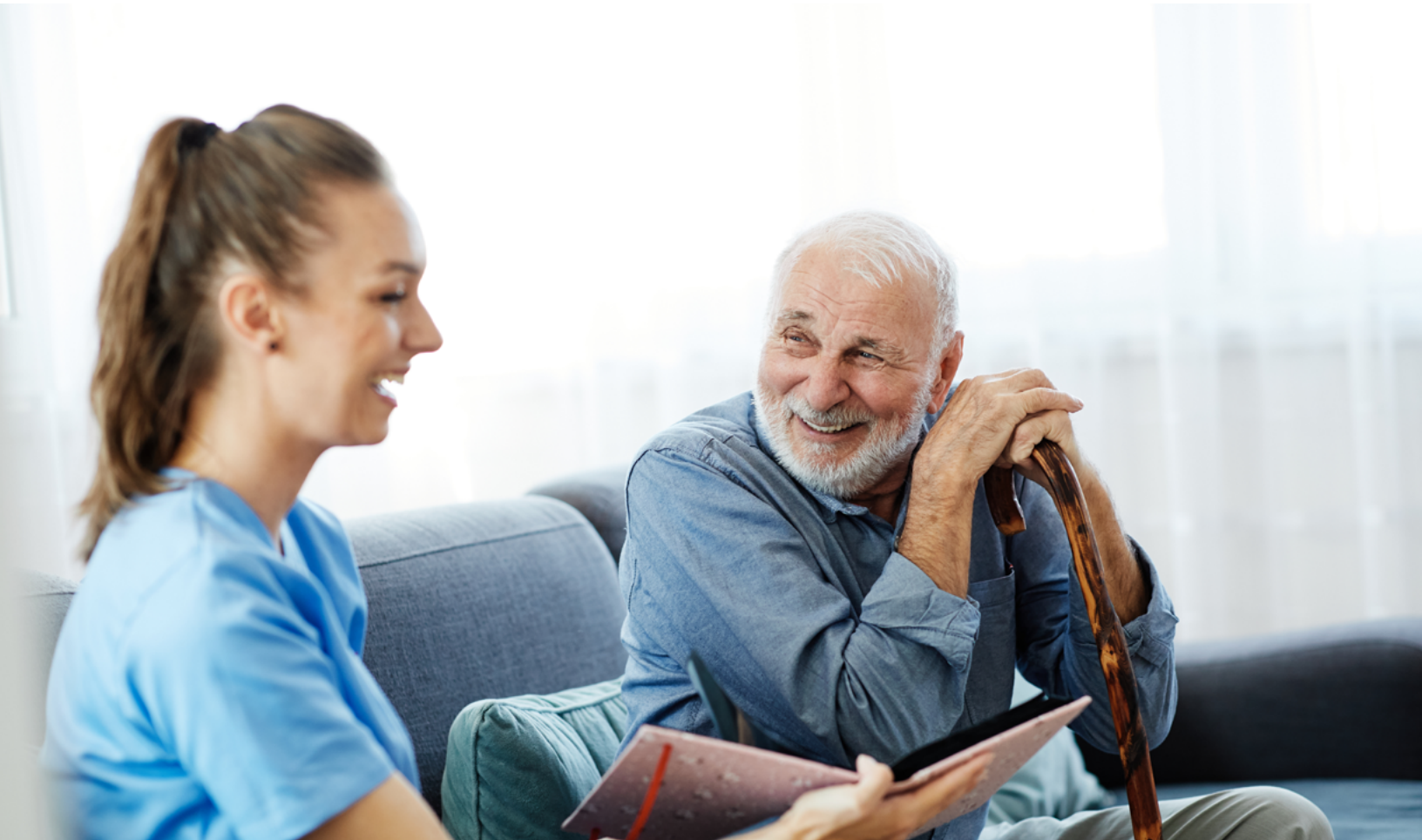

# **EASY STEPS TO SUBMIT AND PROCESS A CLAIM**

#### 1. Enter the patient's information

Navigate to the "Enter claim" menu option and enter the patient's ID and group number.

For Client Directed Care Invoicing, the patient's ID number is their personal health number and their group number is 23720.

#### Note

If you're submitting a claim for a returning patient, you can enter their last and first name to resolve for the patient.

#### 2. Enter details

Select a service and enter the total cost as well as the number of hours (up to two decimal points).

#### Note

Be sure to select the appropriate service that agrees with the credentials of the performing service provider.

|                                                                                                    | Overview  | Enter claim      | Reports | Resources | Your profile     |
|----------------------------------------------------------------------------------------------------|-----------|------------------|---------|-----------|------------------|
|                                                                                                    |           |                  |         | A         | Iberta Home Care |
| nter Home Care Services claim                                                                                |           |                  |         |           |                  |
|                                                                                                    |           |                  |         |           |                  |
| Enter patient 🕜                                                                                              |           |                  |         |           |                  |
| Enter a returning patient                                                                                    | Ente      | er a new patien  | t       |           |                  |
| Note: patients who have not had a claim submitted in<br>the last six months will have to be entered as a new |           |                  |         |           |                  |
| patient.                                                                                                    |           | ID numbe         | H       |           |                  |
| Enter patient name Last name, First name                                                                     | Date of b | oirth(YYYY-MM-DE | )       |           | ß                |
|                                                                                                    |           |                  | _       |           |                  |

|                                   |                                                                       | Overview           | Enter claim | Reports | Resources | Your profile      |
|-----------------------------------|-----------------------------------------------------------------------|--------------------|-------------|---------|-----------|-------------------|
|                                   |                                                                       |                    |             |         |           | Alberta Home Care |
| nter claim                        |                                                                       |                    |             |         |           |                   |
| nter details                      |                                                                       |                    |             |         |           |                   |
| Patient information               |                                                                       |                    |             |         |           |                   |
| Name<br>ID number<br>Group number | Doe, Jamie<br>123000223<br>23720                                      |                    |             |         |           |                   |
| Claim type 🥑                      | Provider of service                                                   | Home Care Service: | 1           |         |           |                   |
| Claim details 📀                   |                                                                       |                    |             |         |           |                   |
| Servi                             | ce date (YYYY-MM-DD)<br>Service<br>Number of hours<br>Total cost (\$) | - Choose one - V   |             |         |           |                   |
|                                   |                                                                       | Add cl <u>a</u> im |             |         |           |                   |

#### Note

If your claim cannot be processed electronically, please contact the Provider Relations Contact Center at 1-800-588-1195.

|                     |         |                     | Overview          | Enter claim  | Reports | Resources | Your profile    |
|---------------------|---------|---------------------|-------------------|--------------|---------|-----------|-----------------|
|                     |         |                     |                   |              |         |           | Alberta Home Ca |
| nter claim          |         |                     |                   |              |         |           |                 |
| nter details        |         |                     |                   |              |         |           |                 |
| Patient information |         |                     |                   |              |         |           |                 |
| Na                  | me      | Doe, Jamle          |                   |              |         |           |                 |
| ID num              | ber     | 123000223           |                   |              |         |           |                 |
|                     |         | Provider of service | Home Care Service | <sup>b</sup> |         |           |                 |
| Claim details 🕜     |         |                     |                   |              |         |           |                 |
|                     | Service | ate (YYYY-MM-DD)    |                   | 9            |         |           |                 |
|                     |         | Service             | - Choose one - 🔽  | 1            |         |           |                 |
|                     |         | Number of hours     | 0                 |              |         |           |                 |
|                     |         | Total cost (S)      |                   |              |         |           |                 |
|                     |         |                     |                   |              |         |           |                 |

**ONLINE CLAIMS SUBMISSION** 

#### 4. Predetermine

This is a simple inquiry into the patient's benefit plans to determine the coverage available. You can click "Modify" to go back to step 2, "Cancel" to exit without saving or "Process claim" to submit the claim online to Alberta Blue Cross for immediate processing.

#### Note

Any outstanding balance remaining after claim adjudication may be billed to the member directly.

| ntor Hor                                         | no Coro Fornic                                                                                                    | oc claim                                                                                                    |                                                                    |                                                         |                        |                                       | Alberta Home Ca |
|--------------------------------------------------|----------------------------------------------------------------------------------------------------|----------------------------------------------------------------------------------------------------|--------------------------------------------------------------------|---------------------------------------------------------|------------------------|---------------------------------------|-----------------|
| redeterm                                         | ine                                                                                                    | ca claim                                                                                                    |                                                                    |                                                         |                        |                                       |                 |
| atient infor                                     | mation                                                                                                    |                                                                                                    |                                                                    |                                                         |                        |                                       |                 |
|                                                  | Name                                                                                                    | Doe, Jamie                                                                                                    |                                                                    |                                                         |                        |                                       |                 |
|                                                  | ID number                                                                                                    | 123000223                                                                                                    |                                                                    |                                                         |                        |                                       |                 |
|                                                  | Group number                                                                                                    | 23720                                                                                                    |                                                                    |                                                         |                        |                                       |                 |
| Summary<br>Predeterm<br>Please note<br>maximum b | ination results as of<br>that eligibility of cover<br>eing reached, coordina                                                                                                    | Oct 22, 2021 11:47<br>age may change base<br>tion of benefits or co                                                                       | AM Mountain Dayl<br>ed on the date of serv<br>verage terminates.   | <b>ight Time.</b><br>rice, change in b                  | enefit,                |                                       |                 |
| Summary<br>Predeterm<br>Please note<br>maximum b | ination results as of<br>that eligibility of cover<br>eling reached, coordina<br>Total amount su                                                                                     | Oct 22, 2021 11:47<br>age may change bass<br>tion of benefits or co<br>Ibmitted:                                                          | AM Mountain Dayl<br>ed on the date of serv<br>verage terminates.   | ight Time.<br>vice, change in b                         | enefit,                | \$100.                                | 00              |
| Summary<br>Predeterm<br>Please note<br>maximum b | ination results as of<br>that eligibility of cover-<br>eling reached, coordina<br>Total amount su<br>Plan(s) will pay.                                                               | Oct 22, 2021 11:47<br>age may change bass<br>tion of benefits or co<br>ubmitted:                                                          | AM Mountain Dayl<br>ed on the date of serv<br>verage terminates.   | ight Time.<br>vice, change in b                         | enefit,                | \$100.<br>\$100.                      | 00              |
| Predeterm<br>Please note<br>maximum b            | ination results as of<br>that eligibility of cover<br>eling reached, coordina<br>Total amount su<br>Plan(s) will pay:<br>Balance remail                                              | Oct 22, 2021 11:47<br>age may change bass<br>tion of benefits or co<br>ubmitted:<br>ning:                                                 | Y AM Mountain Dayl<br>ed on the date of serv<br>verage terminates. | ight Time.<br>vice, change in b                         | enefit,                | \$100.<br>\$100.<br><b>\$0</b> .      | 00<br>00<br>00  |
| Predeterm Please note maximum b                  | ination results as of<br>that eligibility of cover<br>eling reached, coordina<br>Total amount su<br>Plan(s) will pay,<br>Balance remail<br>*This is not a reco<br>Please click the M | Oct 22, 2021 11:47<br>age may change bas-<br>tion of benefits or co<br>ubmitted:<br>                                                      | AM Mountain Dayl<br>ed on the date of serv-<br>verage terminates.  | ight Time.<br>rice, change in b<br>ed.<br>at the bottom | of this pag            | \$100.<br>\$100.<br><b>\$0</b> .0     | 00<br>00<br>00  |
| Predeterm Please note maximum b                  | ination results as of<br>that eligibility of cover<br>eling reached, coordina<br>Total amount su<br>Plan(s) will pay.<br>Balance remu<br>Please click the M                          | Oct 22, 2021 11:47<br>age may change bass<br>tion of benefits or co<br>ubmitted:<br>ning:<br>spt *. Your claim ha<br>odify, Cancel, or Pr | 2 AM Mountain Dayl<br>ed on the date of serv<br>verage terminates. | lght Time.<br>ilce, change in b<br>ed.<br>at the bottom | enefit,<br>of this pag | \$100.<br>\$100.<br>\$0.0             | 00<br>00<br>00  |
| Predeterm<br>Please note<br>maximum b            | ination results as of<br>that eligibility of cover<br>eling reached, coordina<br>Total amount su<br>Plan(s) will pay.<br>Balance remail<br>*This is not a rece<br>Please click the M | Oct 22, 2021 11:47<br>age may change bass<br>tion of benefits or co<br>ubmitted:<br>                                                      | 2 AM Mountain Dayl<br>ed on the date of serv<br>verage terminates. | ight Time.<br>i(ce, change in b<br>ed.<br>at the bottom | enefit,<br>of this pag | \$100.<br>\$100.<br><b>\$0.</b><br>e. | 00<br>00<br>00  |

#### 5. Process claim

You will receive a confirmation from Alberta Blue Cross within seconds of your submission.

A printable copy of the patient's claim statement is displayed. You must provide the patient with a printed copy of the claim statement.

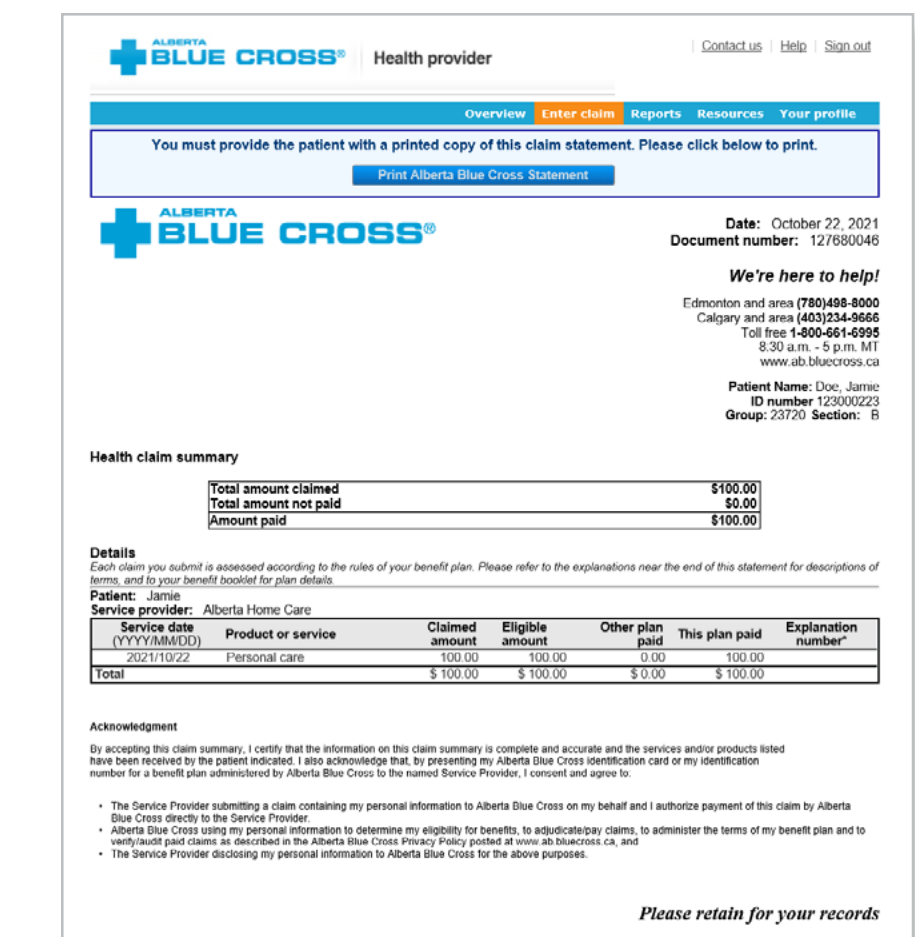

# **EASY STEPS TO ACCESS REPORTS**

| 1. Re | ports                            |                                                                                                    |
|-------|----------------------------------|----------------------------------------------------------------------------------------------------|
| Thi   | is screen allows you to pull     | BLUE CROSS® Health provider                                                                                                    |
| up    | all claims waiting to be         | Overview Enter claim Reports Resources Your profile                                                                                                    |
| pai   | d individual statements          | Alberta Home Care                                                                                                    |
| and   | a individual statements.         | Reports                                                                                                    |
|       |                                  |                                                                                                    |
| Ou    | itstanding payment report 🔶      | - Outstanding payment report 🕑                                                                                                    |
| The   | e outstanding payment            | View all claims remaining to be paid as of October 22, 2021                                                                                                    |
| rep   | port lists all transactions that | Provider of service Home Care Services                                                                                                    |
| are   | remaining to be paid and         |                                                                                                    |
| allo  | ows you to cancel a claim.       | *Please note: If there are any claims to be cancelled, they can be viewed and cancelled within this report                                                                                                    |
|       |                                  |                                                                                                    |
| Pa    | yment history report             | Create report                                                                                                    |
| On    | ice the transactions have been   | - Daumant history capact                                                                                                    |
| pai   | id, they will be removed from    |                                                                                                    |
| the   | e "Outstanding payment report"   | Provider of service Home Care Services                                                                                                    |
| and   | d will appear on the "Payment    |                                                                                                    |
| nisi  | an issued you can view and       | To access your provider summary and claim statement, select the EFT payment date from the below drop-down                                                                                                    |
| nrii  | nt the claims statement          | menu.                                                                                                    |
| pm    |                                  | Payment Date - Choose one -                                                                                                    |
|       |                                  | Create summary                                                                                                    |
| Pa    | tient date                       | To access payment history, please select a start and end date.                                                                                                    |
| Sel   | ect a start and end date to      | Start date (YYYYMMDD) 2021/04/22 1 2021/022 1 2021/022 1 2021/0/22 1 2021/0/22 1 2021/0/22 1 2021/022 1 2021/0 |
| vie   | w a patient's payment history.   |                                                                                                    |
|       |                                  | *Please note: Only date ranges within the previous 6 months can be entered.                                                                                                    |
|       |                                  | Create report                                                                                                    |
|       |                                  |                                                                                                    |
|       |                                  | - Patient claim statements 🍘                                                                                                    |
| Pa    | tient claim statements •         | Find a patient and reproduce a Claim statement                                                                                                    |
| Thi   | is allows you to print a copy    | *Please note: Only claim statements obtained by the natient within the last year will appear                                                                                                    |
| of t  | the patient claim statements.    | r rease note. Only shall statements obtained by the patient mann the last year will appear.                                                                                                    |
|       |                                  | Create claim statement                                                                                                    |
|       |                                  |                                                                                                    |
|       |                                  |                                                                                                    |

|                                                           | A Hide details                                                                                                    |
|-----------------------------------------------------------|----------------------------------------------------------------------------------------------------|
| Note Sort: This is currently available                    | Service date Patient Service Service Service Alberta Blue Document Alberta Blue Auton                                                                                                    |
| for outstanding payment                                   | 2021/10/01         Doe, Jamie         Personal care         50.00         50.00         127680054         View         Cancel           2021/10/04         Doe, Jamie         Respite         50.00         50.00         127680054         View         Cancel                                                                                                    |
| statements. You can sort the                              | 2021/10/08 Doe, Jamie Homemaking 50.00 50.00 127680054 View Cancel                                                                                                    |
| column by clicking on the<br>double-headed arrow, located | 2021/10/22         Doe, Jamie         Personal care         100.00         100.00         127680046         View         Cancel           Total         \$250.00         \$250.00         \$250.00         \$250.00         \$250.00         \$250.00         \$250.00         \$250.00         \$250.00         \$250.00         \$250.00         \$250.00         \$250.00         \$250.00         \$250.00         \$250.00         \$250.00         \$250.00         \$250.00         \$250.00         \$250.00         \$250.00         \$250.00         \$250.00         \$250.00         \$250.00         \$250.00         \$250.00         \$250.00         \$250.00         \$250.00         \$250.00         \$250.00         \$250.00         \$250.00         \$250.00         \$250.00         \$250.00         \$250.00         \$250.00         \$250.00         \$250.00         \$250.00         \$250.00         \$250.00         \$250.00         \$250.00         \$250.00         \$250.00         \$250.00         \$250.00         \$250.00         \$250.00         \$250.00         \$250.00         \$250.00         \$250.00         \$250.00         \$250.00         \$250.00         \$250.00         \$250.00         \$250.00         \$250.00         \$250.00         \$250.00         \$250.00         \$250.00         \$250.00         \$250.00         \$250.00 <t< td=""></t<> |
| beside the column title.                                  | Click here to print                                                                                                    |
|                                                           |                                                                                                    |

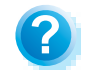

**Help:** For additional information, click the help button (blue button with a question mark). The help button has answers to questions that are frequently asked about the section.

#### 2. Outstanding payment report

The outstanding payment report lists all transactions that are remaining to be paid. Once the transactions have been paid, they will be removed from this report and appear on the payment history report.

| iew all claims re                                                                                                   | maining to be pa                                                                                                    | aid as of October 2                                                 | 2, 2021                                                                            |                                                                            |                                                                                        |                                                                                                    |
|----------------------------------------------------------------------------------------------------|----------------------------------------------------------------------------------------------------|---------------------------------------------------------------------|------------------------------------------------------------------------------------|----------------------------------------------------------------------------|----------------------------------------------------------------------------------------|----------------------------------------------------------------------------------------------------|
|                                                                                                    | Provi                                                                                                    | ider of service Horr                                                | ne Care Services                                                                   |                                                                            |                                                                                        |                                                                                                    |
| Please note: If t                                                                                                   | here are any clai                                                                                                    | ims to be cancelled                                                 | l, they can be viewed                                                              | and cancelle                                                               | d within this re                                                                       | port.                                                                                                    |
|                                                                                                    |                                                                                                    |                                                                     |                                                                                    |                                                                            |                                                                                        |                                                                                                    |
|                                                                                                    | E CROS                                                                                                    | S <sup>®</sup> Health p                                             | rovider                                                                            |                                                                            | Contact u                                                                              | is   <u>Help</u>   <u>Sign</u>                                                                                             |
| -                                                                                                    |                                                                                                    | -                                                                   |                                                                                    |                                                                            |                                                                                        |                                                                                                    |
|                                                                                                    |                                                                                                    |                                                                     | Overview Ente                                                                      | r claim – Rebo                                                             | rts Resource                                                                           | 25 Your profile                                                                                                    |
| me Care Se                                                                                                    | ervices Repo<br>yment report                                                                                                    | rts                                                                 |                                                                                    |                                                                            |                                                                                        | Alberta Home C                                                                                                    |
| ome Care Se<br>Itstanding pay                                                                                       | ervices Repo<br>yment report<br>Home Care Se                                                                                                    | rts                                                                 |                                                                                    |                                                                            | Need help can                                                                          | Alberta Home C                                                                                                    |
| ome Care Se<br>Itstanding pay<br>Provider of service<br>- Details                                                   | ervices Repo<br>yment report<br>Home Care Se                                                                                                    | rts<br>rvices                                                       |                                                                                    |                                                                            | Need help can                                                                          | Alberta Home C                                                                                                    |
| ome Care Se<br>itstanding pay<br>Provider of service<br>- Details —<br>A Hide details                               | wind the second second | rvices                                                              |                                                                                    |                                                                            | Need help can                                                                          | Alberta Home C                                                                                                    |
| ome Care Se<br>Itstanding pay<br>Provider of service<br>- Details<br>A Hide details<br>Service date                 | Patient                                                                                                    | rts<br>arvices                                                      | Amount Albe<br>claimed(\$)♥ Cros                                                   | rta Biue ∳ [<br>s paid(\$) ∳ r                                             | Need help can<br>Document                                                              | Alberta Home C<br>celling a claim? @                                                                                       |
| ome Care Se<br>itstanding pay<br>Provider of service<br>- Details<br>A Hide details<br>Service date<br>2021/10/01   | Patient<br>Doe, Jamie                                                                                                    | rts<br>ervices<br>Service<br>Personal care                          | Amount Albe<br>claimed(\$)♥ Cros<br>50 00                                          | rta Biue<br>s paid(\$) ♦ 1<br>50.00                                        | Need help can<br>Document<br>number                                                    | Alberta Home C<br>cetting a claim? @<br>Action<br>View Cancel                                                              |
| Provider of service<br>- Details<br>A Hide details<br>Service date<br>2021/10/01<br>2021/10/04                      | Patient<br>Doe, Jamie<br>Doe, Jamie                                                                                                    | rts ervices Service Personal care Respite                           | Amount<br>claimed(\$)♥ Cros<br>50.00<br>50.00                                      | rta Biue<br>s paid(\$) ♦ 1<br>50.00<br>50.00                               | Need help can<br>Document<br>number<br>127680054<br>127680054                          | Alberta Home C<br>celling a claim? @<br>Action<br>View Cancel<br>View Cancel                                               |
| Provider of service<br>- Details<br>- Details<br>Service date<br>2021/10/01<br>2021/10/04<br>2021/10/08             | Patient<br>Doe, Jamie<br>Doe, Jamie<br>Doe, Jamie                                                                                                    | rts<br>ervices<br>Service<br>Personal care<br>Respite<br>Homemaking | Amount<br>claimed(\$)                                                              | rta Blue<br>s paid(\$) ♦ 1<br>50.00<br>50.00<br>50.00                      | Need help can<br>Document<br>humber<br>127680054<br>127680054<br>127680054             | Alberta Home C<br>celling a claim? (2)<br>Action<br>View Cancel<br>View Cancel<br>View Cancel                              |
| Provider of service<br>- Details<br>A Hide details<br>Service date<br>2021/10/01<br>2021/10/08<br>2021/10/22        | Patient Patient Doe, Jamie Doe, Jamie Doe, Jamie                                                                                                    | rts rrvices Service Personal care Respite Homemaking Personal care  | Amount<br>claimed(\$)                                                              | rta Blue<br>s paid(\$) ♦ 1<br>50.00<br>50.00<br>50.00<br>50.00<br>100.00   | Need help can<br>Document<br>umber<br>127680054<br>127680054<br>127680054<br>127680046 | Alberta Home C<br>celling a claim? (?<br>Action<br>View Cancel<br>View Cancel<br>View Cancel<br>View Cancel<br>View Cancel |
| Provider of service<br>- Details<br>Hide details<br>Service date<br>2021/10/01<br>2021/10/08<br>2021/10/22<br>Total | Patient Patient Patient Patient Patient Doe, Jamie Doe, Jamie Doe, Jamie Doe, Jamie                                                                                                    | rts avices Service Personal care Respite Homemaking Personal care   | Amount Albe<br>claimed(\$) € Cros<br>50.00<br>50.00<br>50.00<br>100.00<br>\$250.00 | rta Blue<br>s paid(\$) \$<br>50.00<br>50.00<br>50.00<br>100.00<br>\$250.00 | Need help can<br>Document<br>127680054<br>127680054<br>127680054<br>127680046          | Alberta Home C<br>celling a claim? ()<br>Action<br>View Cancel<br>View Cancel<br>View Cancel                               |

#### 3. Payment history reports

**Claims statements** are available to view and print for one year.

**Payment history** is available for claims submitted in the last six months.

| - Payment history report 🥹                                                                                                    |
|----------------------------------------------------------------------------------------------------|
|                                                                                                    |
| Provider of service Home Care Services                                                                                                    |
|                                                                                                    |
| To access your provider summary and claim statement, select the EFT payment date from the below drop-down<br>menu.                                                                                                    |
| Payment Date - Choose one -                                                                                                    |
|                                                                                                    |
| Create summary                                                                                                    |
|                                                                                                    |
| To access payment history, please select a start and end date.                                                                                                    |
| Start date (YYYYMMDD) 2021/04/22   End date (YYYYMMDD) 2021/10/22   Start date (YYYYMMDD) 2021/10/22   Start date (YYYYMMDD) 2021/10/22   Start date (YYYYMMDD) 2021/10/22   Start date (YYYYMMDD) 2021/10/22   Start date (YYYYMMDD) 2021/10/22  Start date (YYYYMMDD) 2021/10/22  Start date (YYYYMDD) 2021/10/22  Start date (YYYYMDD) 2021/10/22  Star |
| 10 and note: Only data ranges within the provision & menths can be entered                                                                                                    |
| "Piease note. Only date ranges within the previous o months Can be entered,                                                                                                    |
| Create report                                                                                                    |
|                                                                                                    |
|                                                                                                    |

#### 3a. Provider statement and summary

To access your claim statement, select the EFT payment date to create a PDF of your provider summary report, which can be saved or printed.

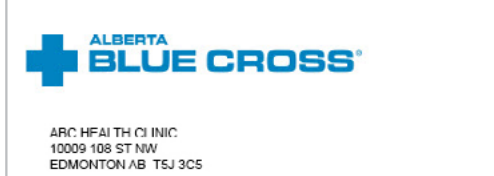

#### PROVIDER SUMMARY

Date: May 24, 2016 Health statement number: 341/9812 PAYMENT MADE BY DIRECT DEPOSIT: 8103499

#### Health claim summary

|                           | Total amoun<br>Amount not | t claimed<br>covered | \$560.00<br>\$107.00 |                |
|---------------------------|---------------------------|----------------------|----------------------|----------------|
|                           | Total amoun               | t paid               | \$453.00             |                |
| etails<br>Document number | ID number                 | Patient name         | Amount claim         | ed Amount paid |
| 47707500                  | 4000000 48                | lake Conth           |                      | 00 07.00       |
| 47787508                  | 4008023-10                | John Smith           | 37                   | 00 37.00       |
| 47787508                  | 4008023-18                | John Smith           | 37                   | 00 37.00       |
| 17787608                  | 1008023 10                | Jane Smith           | 30                   | .00 30.00      |
| 47787002                  | 4740091-49                | Dennis Smith         | 80                   | 00.08 00.00    |
| 47787649                  | 780111222-11              | John Smith           | 33                   | .00 33.00      |
| 47787649                  | 780111222-12              | John Smith           | 133                  | .00 83.00      |
| 47787649                  | 780111222-13              | Jane Smith           | 34                   | .00 34.00      |
| 47787653                  | 2319584-52                | Dennis Smith         | 130                  | .00 110.00     |
| TOTAL & FOR THIS ST       | TATEMENT                  |                      | \$560                | 00 \$453.00    |

| ID number.                                                                                                    | 780111222-11 Group. 99                                                                                                    | Section. TST                                                                                                    |                                                                                                   |                                                                                                    |                                                                                                    | Docum                                                                                                    | ment ID: 4770764                                                                |
|----------------------------------------------------------------------------------------------------|----------------------------------------------------------------------------------------------------|----------------------------------------------------------------------------------------------------|---------------------------------------------------------------------------------------------------|----------------------------------------------------------------------------------------------------|----------------------------------------------------------------------------------------------------|----------------------------------------------------------------------------------------------------|---------------------------------------------------------------------------------|
| Service<br>date<br>YYYY/MM/DD                                                                                                   | Product or service                                                                                                    | Claimed<br>amount                                                                                                    | Eligible<br>amount                                                                                | Percent<br>covered                                                                                                    | Other plan<br>paid                                                                                                    | This plan<br>pald                                                                                                    | Explanation<br>number                                                           |
| 2010/05/19                                                                                                    | Personal Care                                                                                                    | 33.00                                                                                                    | 33.00                                                                                             | 100%                                                                                                    | 0.00                                                                                                    | 33.00                                                                                                    |                                                                                 |
| Totals for J                                                                                                    | ohn                                                                                                    | \$33.00                                                                                                    |                                                                                                   |                                                                                                    | \$0.00                                                                                                    | \$33.00                                                                                                    |                                                                                 |
| Patient nan                                                                                                    | e: Jane Smith                                                                                                    |                                                                                                    |                                                                                                   |                                                                                                    |                                                                                                    |                                                                                                    |                                                                                 |
| D number:                                                                                                    | 780111222-12 Group: 99                                                                                                    | Section: TST                                                                                                    |                                                                                                   |                                                                                                    |                                                                                                    | Docum                                                                                                    | nent ID: 4778764                                                                |
| Service<br>date<br>YYYY/MM/DD                                                                                                   | Product or service                                                                                                    | Claimed<br>amount                                                                                                    | Eligible<br>amount                                                                                | Percent                                                                                                    | Other plan<br>paid                                                                                                    | This plan<br>paid                                                                                                    | Explanatio<br>number                                                            |
| 2016/05/19                                                                                                    | Personal Care                                                                                                    | 33.00                                                                                                    | 33.00                                                                                             | 100%                                                                                                    | 0.00                                                                                                    | 33.00                                                                                                    |                                                                                 |
| 2016/05/20                                                                                                    | Homemaking                                                                                                    | 100.00                                                                                                    | 50.00                                                                                             | 100%                                                                                                    | 50.00                                                                                                    | 50.00                                                                                                    | 312                                                                             |
| Totals for J                                                                                                    | ane                                                                                                    | \$133.00                                                                                                    |                                                                                                   |                                                                                                    | \$50.00                                                                                                    | \$03.00                                                                                                    |                                                                                 |
| Patient nan<br>D number:                                                                                                    | ne: Dennis Smith<br>780111222-13 Group: 99                                                                                                    | Section: TST                                                                                                    |                                                                                                   |                                                                                                    |                                                                                                    | Docum                                                                                                    | nent ID: 4778764                                                                |
| Service<br>date<br>YYYY/MM/DD                                                                                                   | Product or service                                                                                                    | Claimed<br>amount                                                                                                    | Eligible<br>amount                                                                                | Percent<br>covered                                                                                                    | Other plan<br>paid                                                                                                    | This plan<br>paid                                                                                                    | Explanation<br>number                                                           |
| 2016/05/19                                                                                                    | Respite                                                                                                    | 34.00                                                                                                    | 34.00                                                                                             | 100%                                                                                                    | 0.00                                                                                                    | 34.00                                                                                                    |                                                                                 |
| Totals for D                                                                                                    | ennis                                                                                                    | \$34.00                                                                                                    |                                                                                                   |                                                                                                    | \$0.00                                                                                                    | \$34.00                                                                                                    |                                                                                 |
| Patient nan                                                                                                    | e: Jane Smith                                                                                                    |                                                                                                    |                                                                                                   |                                                                                                    |                                                                                                    |                                                                                                    |                                                                                 |
| D number:                                                                                                    | 2319584-52 Group: 14200                                                                                                    | Section: R                                                                                                    |                                                                                                   |                                                                                                    |                                                                                                    | Docum                                                                                                    | nent ID: 4778765                                                                |
| Service<br>date                                                                                                    | Product or service                                                                                                    | Claimed<br>amount                                                                                                    | Eligible<br>amount                                                                                | Percent<br>covered                                                                                                    | Other plan<br>paid                                                                                                    | This plan<br>paid                                                                                                    | Explanation<br>number                                                           |
| 2018/05/01                                                                                                    | Homemaking                                                                                                    | 130.00                                                                                                    | 110.00                                                                                            | 100%                                                                                                    | 0.00                                                                                                    | 110.00                                                                                                    | 334                                                                             |
| Totals for D                                                                                                    | enise                                                                                                    | \$130.00                                                                                                    | 110.00                                                                                            | 100%                                                                                                    | \$0.00                                                                                                    | \$110.00                                                                                                    | 001                                                                             |
| Explanatio                                                                                                    | ns                                                                                                    |                                                                                                    |                                                                                                   |                                                                                                    |                                                                                                    |                                                                                                    |                                                                                 |
| See the num                                                                                                    | bered explanations below for details                                                                                                    | of how your claims w                                                                                                  | ere assessed Mi                                                                                   | ore than one nun                                                                                                    | abered explanation                                                                                                    | on may apply to a                                                                                                    | cialm line.                                                                     |
| 3123                                                                                                    | Payment has been reduced as the n<br>Days starting January 1.                                                                                                    | naximum amount allo                                                                                                   | wed for this servic                                                                               | e has been read                                                                                                    | hed. The service                                                                                                    | is limited to \$50 i                                                                                                    | in 1                                                                            |
| 3345                                                                                                    | Payment has been reduced as the n<br>occurrence.                                                                                                    | naximum amount allo                                                                                                   | wed for this servic                                                                               | e has been read                                                                                                    | hed. The service                                                                                                    | is limited to \$110                                                                                                    | ) per                                                                           |
| 344                                                                                                    | Our files indicate coordination of ber<br>terminated, please indicate the term                                                                                                    | nefits apply. Please p<br>ination date. Resubm                                                                        | rovide a statemen<br>it this information                                                          | t from the prima<br>with this Explan                                                                                                    | ry carrier or if cov<br>ation of Benefits                                                                                                    | verage is<br>statement.                                                                                                    |                                                                                 |
| Understand<br>Eligible amou<br>exceeding the<br>eimbursemen<br>ind/or co-pay<br>emaining oosi<br>Please note:<br>Jetermine what | ing this statement - Terms an<br>int: This is the portion of the Claim<br>amount claimed (bat is calculated to<br>t subject to the terms of your plan (<br>t we can be apply on the plan (<br>it is amount to refer to your benefit<br>at is covered. | d Explanations<br>d amount (not<br>b be eligible for<br>tincludes deductble<br>responsible for the<br>tinformation to | Other pl.<br>paid for y<br>individua<br>combine<br>amount in<br>coverage<br>statemen<br>coordinal | an paid: This is t<br>your claim. Throo<br>ls, couples or far<br>their benefit cow<br>n accordance wit<br>e and have not cl<br>it as part of the c<br>tion of benefits. | he amount anoth<br>ugh coordination<br>nilies with more t<br>arage to receive i<br>h the contract pr<br>aimed through it,<br>laim to your othe | ter benefit plan h:<br>of benefits (COB)<br>han one benefit p<br>up to the maximu<br>ovisions. If you h<br>you may submit i<br>r benefit carrier fo | as already<br>), eligible<br>slan can<br>m eligible<br>save other<br>this<br>or |
| Private and<br>payment and                                                                                                    | confidential This statement is is<br>is not to be shared with any thir                                                                                                    | sued for use only b<br>d party. If the patie                                                                          | y the provider on trequires a sta                                                                 | of service for pu                                                                                                    | irposes of clain<br>ing to a claim f                                                                                                    | ns processing a<br>for services pro                                                                                                    | and<br>vided,                                                                   |

Part of your healthy future.

#### **3b. Payment history**

Enter a start and end date for the claim information you wish to display.

All transactions that have been paid by Alberta Blue Cross to your office within the specified time are listed on a printer-friendly screen. Statement IDs and document numbers are included for your reference, as well as details about each patient's claim.

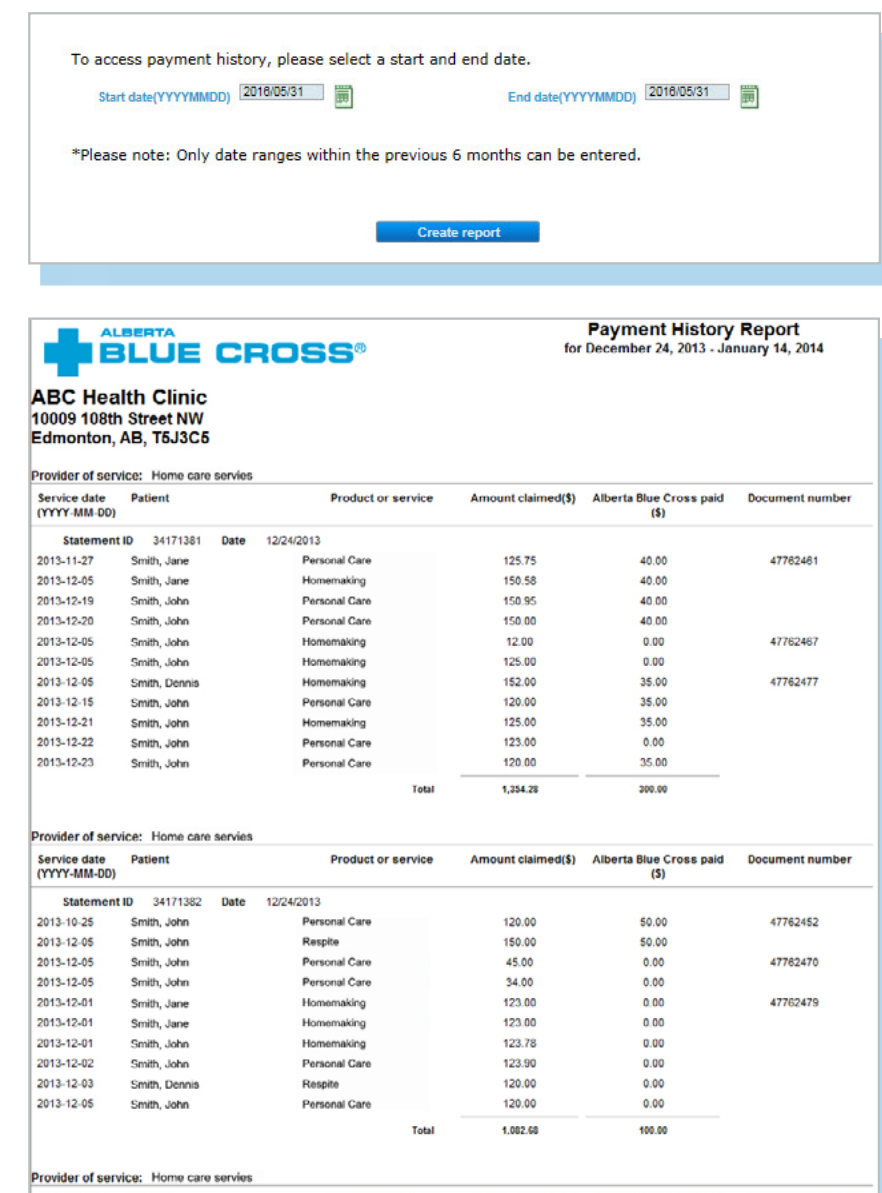

| Service date<br>(YYYY-MM-DD) | Patient            | Product or service | Amount claimed(\$) | Alberta Blue Cross paid<br>(\$) | Document number |
|------------------------------|--------------------|--------------------|--------------------|---------------------------------|-----------------|
| Statement                    | t ID 34171383 Date | 12/24/2013         |                    |                                 |                 |
| 2013-12-05                   | Smith, John        | Personal Care      | 125.00             | 50.00                           | 47762465        |
| 2013-12-16                   | Smith, Jane        | Homemaking         | 125.00             | 50.00                           |                 |
| 2013-12-19                   | Smith, John        | Personal Care      | 125.59             | 50.00                           |                 |
| 2013-10-25                   | Smith, John        | Personal Care      | 125.00             | 50.00                           | 47762475        |
| 013-12-01                    | Smith, John        | Homemaking         | 120.00             | 50.00                           |                 |
| 013-12-03                    | Smith, Dennis      | Homemaking         | 450.00             | 50.00                           |                 |
| 013-12-04                    | Smith, John        | Homemaking         | 120.00             | 50.00                           |                 |
| 013-12-08                    | Smith, John        | Personal Care      | 150.00             | 50.00                           |                 |
| 013-12-18                    | Smith, John        | Homemaking         | 450.00             | 50.00                           |                 |
|                              |                    | Total              | 1,790.59           | 450.00                          |                 |

# **EASY STEPS TO CANCEL A CLAIM**

#### 1. Outstanding payment report

The "Provider of service" field will be • populated automatically. Click on "Create a report" to create a report.

| <ul> <li>Outstanding payment r</li> </ul> | eport 🕜                                 |                                          |
|-------------------------------------------|-----------------------------------------|------------------------------------------|
| View all claims remaining                 | to be paid as of October 22, 2021       |                                          |
|                                           | Provider of service Home Care Services  | >                                        |
|                                           |                                         |                                          |
| *Please note: If there are                | any claims to be cancelled, they can be | viewed and cancelled within this report. |
|                                           | Canada annard                           | _                                        |
|                                           | Create report                           | -                                        |
|                                           |                                         |                                          |
|                                           |                                         |                                          |

#### 2. Cancel

To cancel a claim, click the hyperlink.

If the cancellation hyperlink is inactive, either the payment run is in progress or the document has exceeded the cancellation timeframe and the claim cannot be cancelled online. Please refer to the help icon for further instructions about how to cancel your claim.

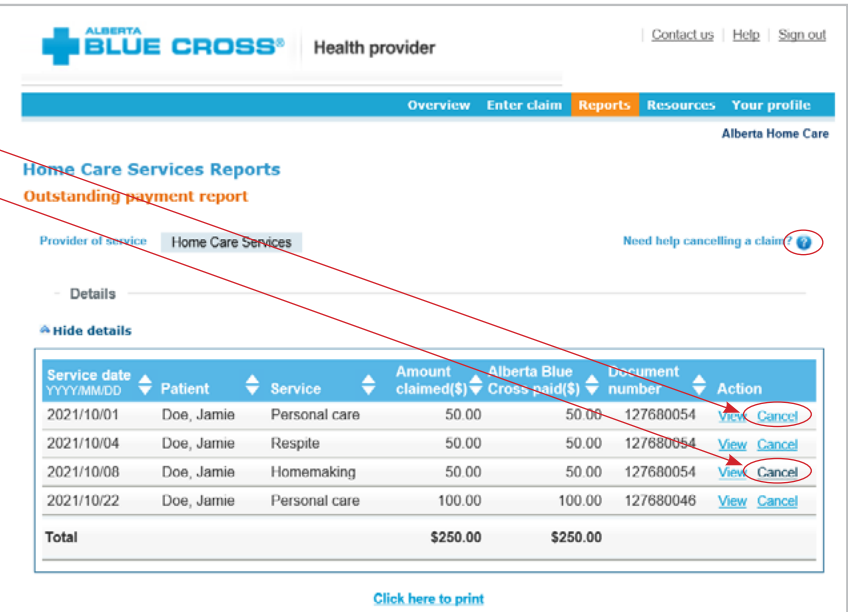

#### Note

If a payment run is in progress, you will receive notification that the claim cannot be cancelled.

#### Reports Outstanding payment report

Information Cancellation options are unavailable at this time as our payment runs are currently in progress. We apologize for this inconvenience and encourage you to review the steps in "Need help cancelling a claim".

Provider of service Chiropractor

Need help cancelling a claim? 🔞

Strander-

#### 3. Cancellation review

If you choose to cancel a claim, you will be asked for the reason. A dropdown menu lists common reasons.

When cancelling a claim, all claims associated with the document number must be cancelled.

If you select *"Other"*, please provide the reason.

| longer wish | to cancel the claims list | ed below, press the Ba | ck button.            |                                |                    |
|-------------|---------------------------|------------------------|-----------------------|--------------------------------|--------------------|
| Details     |                           |                        |                       |                                |                    |
|             |                           |                        |                       | Need help cance                | elling a claim? 🚱  |
| ervic date  | Patient                   | Service                | Amount<br>claimed(\$) | Alberta Blue<br>Cross paid(\$) | Document<br>number |
| 021/10/22   | Doe, Jamie                | Personal care          | 100.00                | 100.00                         | 127680046          |

### 

https://appextuat.ab.blue

Inase review claims listed below. Enter a cancellation reason and press the Ok button to submit for cancellation. If you tonger wish to cancel the claims listed below, press the Back button.

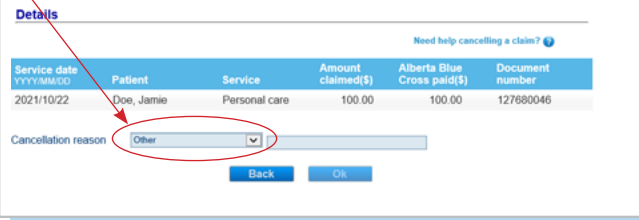

#### 4. Cancellation

Once a claim has successfully been cancelled, it will appear at the top of the screen as confirmation.

|                                                                                             |                                                                                                    |                                                   | Overview                                            | Enter claim Rep                                              | orts Resource                                                              | es Your profile                                     |
|---------------------------------------------------------------------------------------------|----------------------------------------------------------------------------------------------------|---------------------------------------------------|-----------------------------------------------------|--------------------------------------------------------------|----------------------------------------------------------------------------|-----------------------------------------------------|
|                                                                                             |                                                                                                    |                                                   |                                                     |                                                              |                                                                            | Alberta Home Ca                                     |
| me Care So                                                                                  | ervices Repo                                                                                                 | orts                                              |                                                     |                                                              |                                                                            |                                                     |
| tstanding pa                                                                                | yment report                                                                                                 |                                                   |                                                     |                                                              |                                                                            |                                                     |
| Informatio                                                                                  | on                                                                                                    |                                                   |                                                     |                                                              |                                                                            |                                                     |
| Claims for Jami                                                                             | e Doe submitted on                                                                                           | Oct 22, 2021 have been                            | cancelled.                                          |                                                              |                                                                            |                                                     |
|                                                                                             |                                                                                                    |                                                   |                                                     |                                                              |                                                                            |                                                     |
|                                                                                             |                                                                                                    |                                                   |                                                     |                                                              |                                                                            |                                                     |
| Provider of service                                                                         | Home Care S                                                                                                  | ervices                                           |                                                     |                                                              | Need help can                                                              | celling a claim? 🔞                                  |
| Provider of service                                                                         | Home Care S                                                                                                  | ervices                                           |                                                     |                                                              | Need help can                                                              | celling a claim? 🕜                                  |
| - Details -                                                                                 | Home Care S                                                                                                  | ervices                                           |                                                     |                                                              | Need help can                                                              | celling a claim? 🕜                                  |
| - Details                                                                                   | Home Care S                                                                                                  | ervices                                           |                                                     |                                                              | Need help can                                                              | celling a claim? 🕢                                  |
| Details     Hide details                                                                    | Home Care S                                                                                                  | ervices                                           |                                                     |                                                              | Need help can                                                              | celling a claim? 🕢                                  |
| Orovider of service     Orovider of service     Hide details     Service date     YYYYMM/DD | Home Care S                                                                                                  | Service                                           | Amount<br>claimed(\$)                               | Alberta Blue<br>Cross paid(\$)                               | Need help can                                                              | Action                                              |
| - Details - Details - Hide details Service date YYYY/MM/DD 2021/10/01                       | Home Care S Patient Doe, Jamie                                                                               | Service<br>Personal care                          | Amount<br>claimed(\$)<br>50.00                      | Alberta Blue<br>Cross paid(\$)<br>50.00                      | Need help can<br>Document<br>number<br>127680054                           | Action<br>View Cancel                               |
| - Details - Details - Details - Hide details Service date YYYY/MM/DD 2021/10/01 2021/10/04  | Patient Doe, Jamie Doe, Jamie                                                                                | Service<br>Personal care<br>Respite               | Amount<br>claimed(\$)<br>50.00<br>50.00             | Alberta Blue<br>Cross paid(\$)<br>50.00<br>50.00             | Need help can<br>Document<br>number<br>127680054<br>127680054              | Action<br>View Cancel                               |
| - Details                                                                                   | <ul> <li>Home Care S</li> <li>Patient</li> <li>Doe, Jamie</li> <li>Doe, Jamie</li> <li>Doe, Jamie</li> </ul> | Service<br>Personal care<br>Respite<br>Homemaking | Amount<br>claimed(\$)<br>50.00<br>50.00<br>50.00    | Alberta Blue<br>Cross paid(\$)<br>50.00<br>50.00<br>50.00    | Need help can<br>Document<br>number<br>127680054<br>127680054<br>127680054 | Action<br>View Cancel<br>View Cancel<br>View Cancel |
| - Details                                                                                   | Patient<br>Doe, Jamie<br>Doe, Jamie<br>Doe, Jamie                                                            | Service<br>Personal care<br>Respite<br>Homemaking | Amount<br>claimed(\$)<br>50.00<br>50.00<br>\$160.00 | Alberta Blue<br>Cross paid(\$)<br>50.00<br>50.00<br>\$150.00 | Need help can<br>Document<br>number<br>127680054<br>127680054              | Action<br>View Cancel<br>View Cancel                |

# **TECHNICAL INFORMATION**

Using the health services provider site, an Internet connection and your browser, you can submit claims online at your convenience. Most computer systems today have everything required to use this website successfully.

### We're serious about privacy and security

The confidentiality of your records is very important to you, and to us. You are responsible for your login ID and password. They are intended for your office's use only. We protect your information in various ways, including

- encrypting all information;
- securely delivering your login ID and password;
- denying access to website users after five consecutive unsuccessful sign-in attempts;
- automatically signing site users out after 30 minutes of inactivity; and
- requiring written authorization before granting access to the Health Services Provider site.

# **CONTACT US**

For more information about access to the health services provider site, contact Alberta Blue Cross Health Provider Service Relations at

- 780-498-8083 (Edmonton and area),
- toll free at 1-800-588-1195 (all other areas), or
- email at healthing@ab.bluecross.ca.

The online claims submission system is available Monday to Sunday, 8 a.m. to 9:30 p.m. Mountain Time.

Our regular office hours are Monday to Friday, 8:30 a.m. to 5 p.m. Mountain Time.

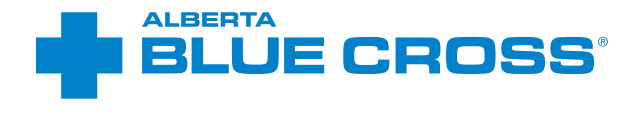

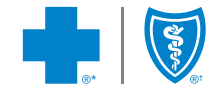

provider.ab.bluecross.ca/health

\*\*The Blue Cross symbol and name are registered marks of the Canadian Association of Blue Cross Plans, an association of independent Blue Cross plans. Licensed to ABC Benefits Corporation for use in operating the Alberta Blue Cross Plan.
\*† Blue Shield is a registered trade-mark of the Blue Cross Blue Shield Association. ABC 84233 2022/03